## La Sicurezza Sistemi antintrusione

Via Tosarelli 356 – 40055 Villanova di Castenaso (BO) Tel 051 249059 – info@lasicurezza.it

## APP EASY VIEWER LITE PIXVIDEO

Sistema Operativo Android

## Visualizzazione immagini registrate

1 CLICCARE ICONA CASETTA ALTO A SINISTRA

2 CLICCARE ICONA VIDEO

3 CLICCARE ICONA TELECAMERA ALTO A DESTRA

4 CLICCARE SULLA PRIMA DATA PER IMPOSTARE DATA INIZIO EVENTO

5 SELEZIONARE IL GIORNO <u>INIZIO</u> E CLICCARE SIMBOLO " V" ALTO A DESTRA

6 SELEZIONARE ORARIO INIZIO EVENTO E CLICCARE " V" ALTO A DESTRA

7 CLICCARE SULLA SECONDA DATA PER IMPOSTARE DATA FINE EVENTO

8 SELEZIONARE IL GIORNO DI <u>FINE</u> E CLICCARE SIMBOLO "V" IN ALTO A DESTRA

9 SELEZIONARE ORARIO <u>FINE</u> EVENTO E CLICCARE "V" IN ALTO A DESTRA (suggerimento: per semplicità impostare una ricerca per max un ora)

10 SELEZIONARE IL NOME DELL'IMPIANTO (nel caso di più impianti collegati)

11 SELEZIONARE LE TELECAMERE DA VISUALIZZARE

12 CLICCARE SU "START PLAYBACK"

13 SPOSTARSI CON IL CURSORE PER SELEZIONARE L'ORARIO DESIDERATO

14 CLICCARE SULLE DOPPIE FRECCE PER AUMENTARE LA VELOCITÀ DI RIPRODUZIONE

15 CLICCARE 2 VOLTE SULL'IMMAGINE PER INGRANDIRLA